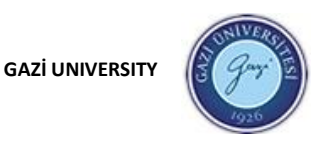

## YABANCI DİLLER YÜKSEKOKULU ÖĞRENCİ BİLGİLENDİRME KİTAPÇIĞI

Sevgili Öğrencilerimiz,

2022-2023 Akademik Yılı Bahar Döneminde Hazırlık Okulumuzda derslerimize uzaktan devam edeceğiz. Derslerimiz her biri 50 dakika olacak şekilde, haftada 10 saatlik çevrim içi canlı ders olarak düzenlenmiştir. Derslerimiz Gazi Üniversitesi'nin sağladığı altyapı (*Perculus*+) sistemi üzerinden yürütülecektir. Uzaktan eğitiminiz boyunca derslerinizi takip edeceğiniz sistemle ilgili bilgiler aşağıda sunulmuştur. Gazi Uzaktan Eğitim Uygulama ve Araştırma Merkezi (GUZEM) tarafından hazırlanmış ve YDYO Program ve Materyal Birimi tarafından yeniden düzenlenmiş olan aşağıdaki bilgilendirme metnini dikkatle okumanızı rica ediyoruz.

Önemli ek hatırlatma:

• Çevrim içi derslerinize lütfen zamanında katılınız.

• Ders sırasında öğretim görevlisinin istemesi durumunda lütfen kameranızı ve mikrofonunuzu açacak şekilde hazır bulununuz ve izinsiz kullanıma açmayınız.

• Hafta başında hocanız tarafından gönderilecek haftalık programda her ders için belirtilen yapılacaklar listesindeki (to-do list) etkinlikleri ders öncesi yapıp derse hazır gelmeniz programın işleyişinde önem arz etmektedir.

• Canlı dersler sırasında sınıf arkadaşlarınızın ve derse giren öğretim görevlisinin kişisel verilerini (kamera görüntülerini, ses kayıtlarını vb.) başka platformlarda paylaşıma sunmanın KVKK uyarınca suç teşkil ettiğini hatırlatır ve bu konuya özen göstermenizi rica ederiz.

Başarılar dileriz.

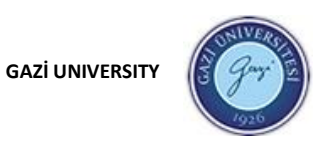

# 1. ÖĞRENME YÖNETİM SİSTEMİNE GİRİŞ

http://lms.gazi.edu.tr adresinden (Şekil 1) panel giriş ekranına erişebilirsiniz.

ÖYS'ye giriş için kullanıcı adınız Öğrenci Numaranız ve şifreniz TC Kimlik Numaranız olarak belirlenmiştir.

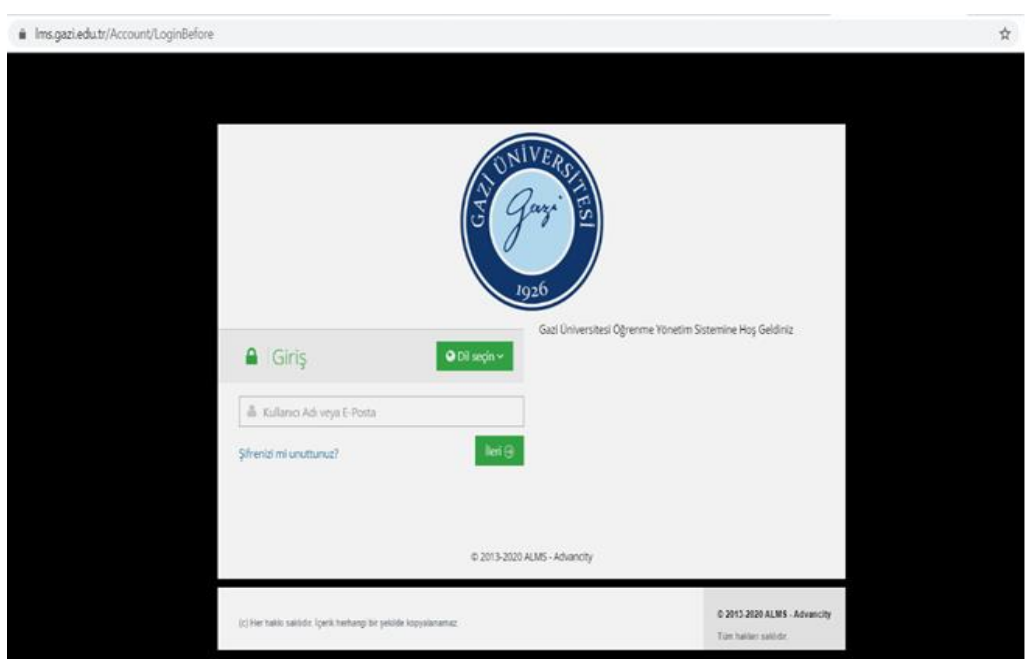

Şekil 1 ÖYS panel girişi

Uzaktan Eğitim Araştırma ve Uygulama merkezi tarafından adınıza tanımlanan Kullanıcı Adınızı ve şifrenizi ilgili alanlara giriniz. (Şekil 2)

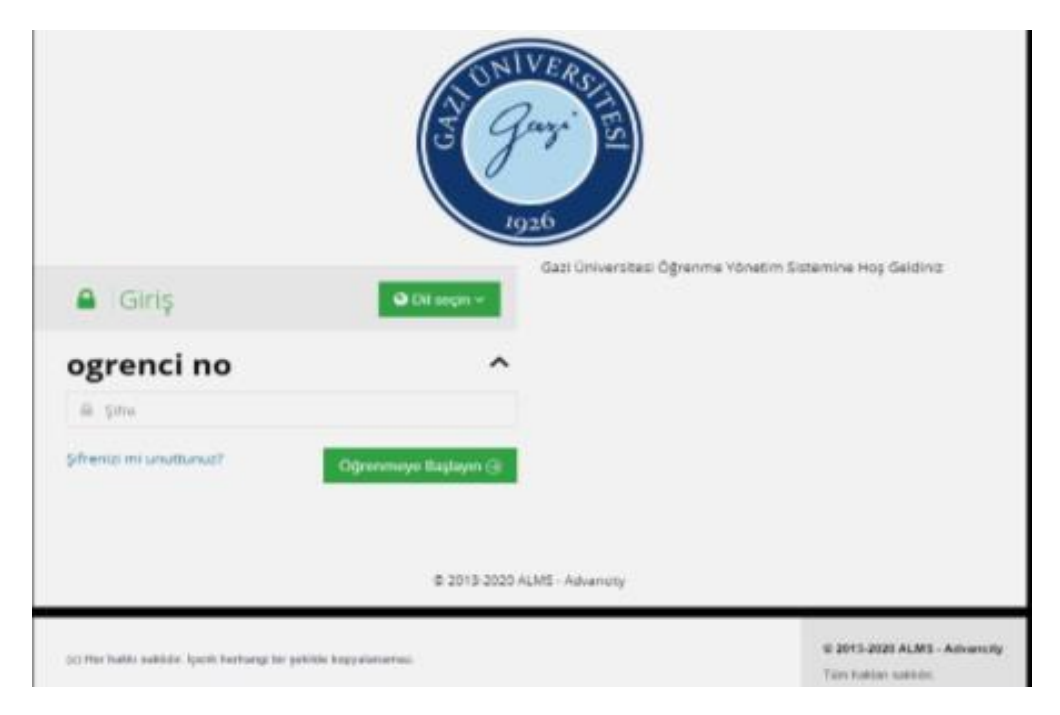

Şekil 2 Kullanıcı adı ve şifre giriş

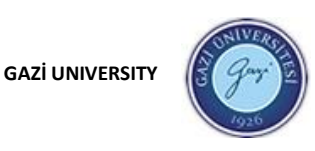

### 2. DERS EKRANINA GEÇİŞ

Sisteme giriş yaptığınızda aşağıdaki ekranla karşılaşmanız beklenmektedir. Sol alanda yer alan menüden panelinizi kontrol ederek yapmak istediğiniz işlemler arasında geçiş yapabilirsiniz. Ekranın ortasında kayıtlı olduğunuz dersler görüntülenecektir (Şekil 3).

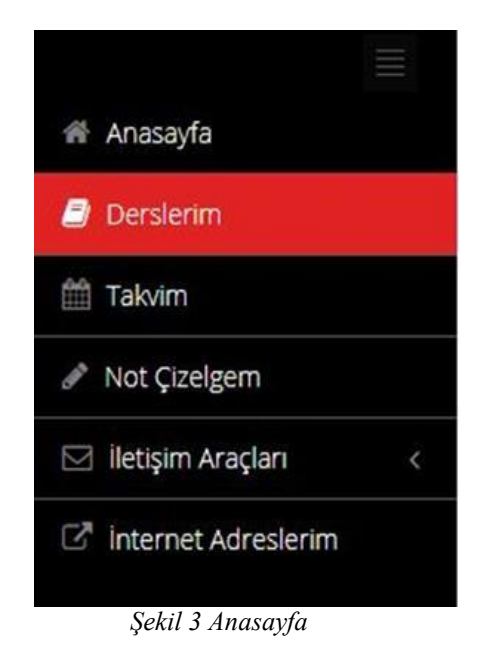

**a. Derslerim:** Ana sayfada orta ekranda kayıtlı olduğunuz dersleri görebileceğiniz gibi aynı zamanda sol menüde yer alan "Derslerim" butonu, sizi yine üzerinize kayıtlı olan derslere eriştirecektir (Şekil 4).

| and and and and and and and and and and |                                        |                                                             | <b>(</b> ), <b>2</b> 2              | 🗐 🚱 🎴 öğrenci 1 🗸        |
|-----------------------------------------|----------------------------------------|-------------------------------------------------------------|-------------------------------------|--------------------------|
| 🗮 Anasayfa                              | Derslerim                              |                                                             | Arşivlenen Dersleri Göster          | Liste Kart Ders Kataloğu |
| 🥑 Derslerim                             | Aşağıda kayıtlı olduğunuz dersler bulu | nmaktadır. Ders sayfasına gitmek için ders adına ya da göri | üntüle düğmesine tıklayabilirsiniz. | ×                        |
| 🛗 Takvim                                |                                        |                                                             |                                     |                          |
| 🖋 Not Çizelgem                          | Ortak Dersler (2 Ders)                 |                                                             |                                     |                          |
| 🖂 İletişim Araçları 🧹 🤇                 | Ders                                   | 🔮 Eğitmenler                                                | ➔ Ilerleme                          |                          |
| Internet Adreslerim                     | Türk Dil Bilgisi II                    | 2                                                           | 60                                  | Görüntüle                |
|                                         | Yabancı Dil II                         | 4                                                           | 960                                 | Görüntüle                |
|                                         |                                        |                                                             |                                     |                          |

#### Şekil 4 Sol menü

"Derslerim" butonuna tıkladığınızda karşınıza Şekil 5'teki ekran gelmektedir. Burada derslerinize, eğitmenlerinize ve ilerleme durumunuza ilişkin bilgileri görebilirsiniz.

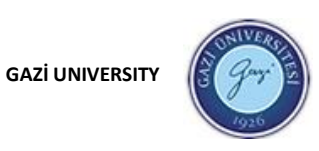

| COLLEGE OF FOREIGN LANGUAGES |  |
|------------------------------|--|
|                              |  |
|                              |  |

| and a second second sec | Mesajinizivar) 9 okunmamiş m                                                                                                    | esajiniz var. Gelen kutunuza gidin. |                                     |                                     |                                 |        |      | ×             | ¢ Duyurular                    |
|----------------------------------------------------------------------------------------------------|----------------------------------------------------------------------------------------------------|-------------------------------------|-------------------------------------|-------------------------------------|---------------------------------|--------|------|---------------|--------------------------------|
| 👫 Anasayfa                                                                                                    |                                                                                                    |                                     |                                     |                                     |                                 |        |      |               | 📢 Etkili Sunum Teknikleri Ders |
| a Derslerim                                                                                                    |                                                                                                    |                                     |                                     |                                     |                                 |        |      |               |                                |
| 🛗 Takvim                                                                                                    | Anketlerim                                                                                                    |                                     |                                     |                                     |                                 |        |      |               |                                |
| 🖋 Not Çizelgem                                                                                                    | Anket bulunmamaktadır.                                                                                                    |                                     |                                     |                                     |                                 |        |      | ×             |                                |
| 🖂 İletişim Araçları 🛛 <                                                                                                    |                                                                                                    |                                     |                                     |                                     |                                 |        |      |               |                                |
| Internet Adreslerim                                                                                                    | Yakında Başlayacak Aktiv                                                                                                    | itelerim                            |                                     |                                     |                                 |        |      |               |                                |
|                                                                                                    | <ul> <li>Yakında başlayacak aktivit</li> </ul>                                                                                                    | eleriniz bulunmamaktadır.           |                                     |                                     |                                 |        |      | ×             |                                |
|                                                                                                    |                                                                                                    |                                     |                                     |                                     |                                 |        |      |               |                                |
|                                                                                                    |                                                                                                    |                                     |                                     |                                     |                                 |        |      |               |                                |
|                                                                                                    | Son resim rannierim                                                                                                    |                                     |                                     |                                     |                                 |        |      | ~             |                                |
|                                                                                                    | Ø Yakında bir son teslim tari                                                                                                    | hiniz bulunmamaktadır.              |                                     |                                     |                                 |        |      |               |                                |
|                                                                                                    |                                                                                                    |                                     |                                     |                                     |                                 |        |      |               |                                |
|                                                                                                    | Dorslorim                                                                                                    |                                     |                                     |                                     |                                 | Liste  | Kart | Ders Kataloğu |                                |
|                                                                                                    | Dersiehtti                                                                                                    |                                     |                                     |                                     |                                 |        |      |               |                                |
|                                                                                                    | Aşağıda kayıtlı olduğunuz olduğunuz olduğu olduğu olduğu olduğu olduğu olduğu olduğu olduğu olduğu olduğu olduğu olduğu olduğu olduğu olduğu olduğu olduğu olduğu olduğ | lersler bulunmaktadır. Ders sayfası | na gitmek için ders adına ya da gör | üntüle düğmesine tıklayabilirsiniz. |                                 |        |      | ×             |                                |
|                                                                                                    | <b>6</b> .2                                                                                                    | M. T.Yoursenlag                     | 44 Davis                            |                                     | <ul> <li>iterteres D</li> </ul> |        |      |               |                                |
|                                                                                                    | a Ders                                                                                                    | Segitmenier                         | 🖽 Başıangıç Zamanı                  | 🖽 Bitiş Suresi                      | → lierieme D                    | Jurumu |      |               |                                |
|                                                                                                    | Demo Ders                                                                                                    |                                     |                                     |                                     | 60                              |        |      | Görüntüle     |                                |
|                                                                                                    | Diğer Test Dersi                                                                                                    | 4                                   | 23.03.2018                          | 22.04.2018                          | 9611                            |        |      | Görüntüle     |                                |
|                                                                                                    | Perculus Test Dersi                                                                                                    | 4 4                                 |                                     |                                     | %40                             |        |      | Görüntüle     |                                |
|                                                                                                    | Sinavlar Test Dersi                                                                                                    | 4                                   |                                     |                                     | 60                              |        |      | Görüntüle     |                                |
|                                                                                                    |                                                                                                    |                                     |                                     |                                     |                                 |        |      |               |                                |

Şekil 5 Dersler ekranı

**b. İletişim araçları:** Sol menüde yer alan iletişim araçları butonuna tıkladığınızda öğrenme yönetim sisteminin size sunduğu iletişim araçlarını görüntüleyebilirsiniz (Şekil 6).

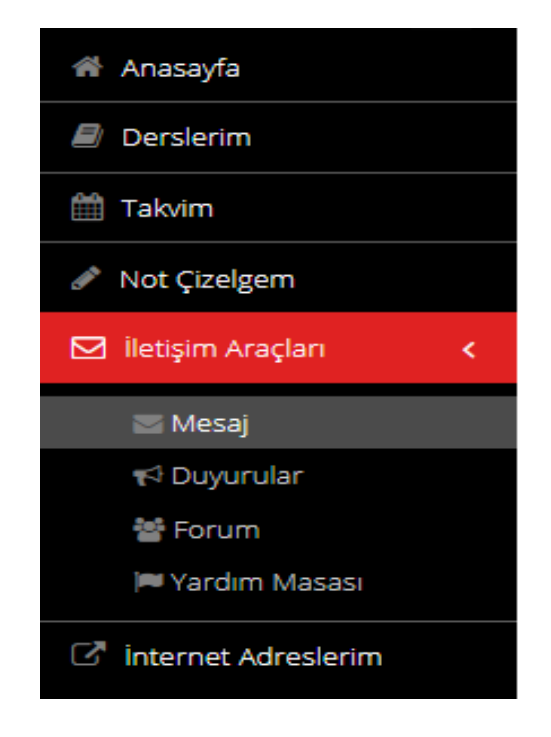

Şekil 6 Sol menü/ iletişim araçları

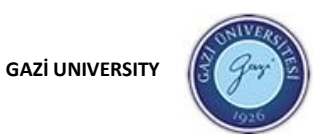

Bu bölümde "Mesaj" butonuna tıkladığınızda Uzaktan Eğitim Merkezi veya aldığınız derslerin öğretim elemanlarından size gelen mesajları görüntüleyebilir, cevaplayabilir ya da kendiniz yeni bir mesaj oluşturabilirsiniz (Şekil 7).

Mesajlar

| 🥒 Yaz           | Yaz                                                                                                    |        |
|-----------------|----------------------------------------------------------------------------------------------------|--------|
| Gelen Kutusu(9) | S Gönder Iptal Et Taslak                                                                                                    |        |
| Gönderilmiş     | Klime Kullanıcıları filtrelemek için yazmaya başlayın                                                                                                    | Cc Bcc |
| Taslak          | Konu:                                                                                                    |        |
| Çöp Kutusu      | $\land \ \ \ \ \ \ \ \ \ \ \ \ \ \ \ \ \ \ \$                                                                                                    |        |
|                 | $\blacksquare = \bigcirc  B \ I \ \sqcup \ S \times_{\mathrm{s}} \times^{\mathrm{s}}   \mathfrak{s}' \ I_{\mathrm{x}}   \coloneqq \coloneqq   \mathfrak{H} \ \mathfrak{B}   \underline{A}^{-} \square^{-}$ |        |
|                 |                                                                                                    |        |
|                 |                                                                                                    |        |
|                 |                                                                                                    |        |
|                 |                                                                                                    |        |
|                 |                                                                                                    |        |
|                 |                                                                                                    |        |
|                 | + Seç veya Sürekle Bırak                                                                                                    |        |

#### Şekil 7 Mesaj paneli

Dersleriniz ile ilgili yapılan duyuruları yine iletişim araçları bölümünden duyurular kısmına tıklayarak görüntüleyebilirsiniz (Şekil 8).

# Duyurular

| Gelen | Kutusu   |           |                                           |                   | Duyuru Ara | Arama             |
|-------|----------|-----------|-------------------------------------------|-------------------|------------|-------------------|
|       |          |           |                                           |                   |            | Gösterilen: 1-1/1 |
| Kimde | n:       | Kime:     | Konu:                                     | Gönderilen Tarih: | Alıcılar:  |                   |
| GUZEN | 1 Destek | (Öğrenci) | Etkili Sunum Teknikleri Dersi<br>Hakkında | 11.12.2019 19:42  | Web        |                   |

Şekil 8 İletişim araçları/ Duyurular

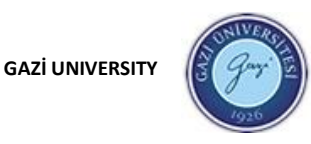

Bu süreçte faydalanabileceğiniz bazı video linkleri aşağıda verilmiştir.

1) Öğrenme sistemine giriş

https://www.youtube.com/watch?v=Ve9n8qSond4

- Öğrenme sistemi ana sayfa
- https://www.youtube.com/watch?v=8tDxAupqq2g
  - 3) Sanal sınıf ders kaydını izleme
- <u>https://www.youtube.com/watch?v=czdC8h2q718</u>**4)** Sınıfta söz hakkı isteme
- https://www.youtube.com/watch?v=1\_pJTWxrgug
  5) Sanal sınıfa giriş
- https://www.youtube.com/watch?v=yDPHHrgJee8 6) Ders ekranı
- https://www.youtube.com/watch?v=3tBaAGLCR2A 7) Forum
- https://www.youtube.com/watch?v=rwqTf\_OJ1YI
  - 8) Yardım masası
- https://www.youtube.com/watch?v=y1h8AnqmfRc 9) Duyurular
- https://www.youtube.com/watch?v=yUfy91G1SKM
  10) Mesaj
- https://www.youtube.com/watch?v=Xv3xKP10qC4 11) İletişim araçları
- https://www.youtube.com/watch?v=zo2TCT7x7f4 12) Derslerim

https://www.youtube.com/watch?v=rBuWIUFKp-0